## 淮南师范学院等级考试准考证打印系统使用操作说明

一、<u>进入准考证打印页面</u>,输入个人信息,选择考试类型和考试学期,点 击查询在线生成准考证。

|         | 等级考试准考证打印                                                         |
|---------|-------------------------------------------------------------------|
| 请使用IE10 | 发布者:教务处 发布时间:2021-04-02<br>以上浏览器或chrome、火狐等浏览器,浏览器版本过低可能无法正常下载打印。 |

| 请输入学号:    | ] 请输入身份证号:      | 请选择考试类型 🗸          | 请选择考试学期 🖌 查询 |
|-----------|-----------------|--------------------|--------------|
| 输入学号和身份证号 | 下载PDF文档打印       |                    | 选择考试学期       |
|           | 请输入你的学号、身份证号和并述 | 选书 高校计算机等考<br>英语竞赛 | ****         |

二、生成准考证后,可点击下载 PDF 文档后打印(推荐),也可点击直接 打印按钮在线打印(此方式根据浏览器版本,打印内容会与显示效果有所不同)。

| 请输入学号: | 请输入身份证号:<br><b>F载PDF文档</b><br><b>2021年全国</b><br><b>准</b>                                                                          | <ul> <li>」</li> <li>」</li> <li>直接打印</li> <li>ご</li> <li>二</li> <li>点击直接打印可网页</li> <li>二</li> <li>二</li></ul> | 朝 <b>∨</b> _ 查询<br>11接打 |
|--------|----------------------------------------------------------------------------------------------------|----------------------------------------------------------------------------------------------------|-------------------------|
| 学生基本信息 | 报考类别:全国大学生英语竞赛D级<br>准考证号:119212(<br>姓名<br>9份证号:32112120(<br>班级:音乐表演19(2)<br>考场号:054<br>考试时间:2021年4月24日 9:00-11:00<br>考试地点:泉教E-404 | 性别: 女<br>学号:191102<br>学院:音乐学院<br>座位号:02<br>教务处公章                                                                                                    |                         |
|        | 备注:1.考生需携带准考证、学生证(或身<br>2.考生自代2B铅笔、耳机(校台频<br>3.听力放音时间:B类9:10C类9:                                                                  | 分证)参加考试     回航設査回       率:FM86)     扫描二维码验证:       40 D类10:10     扫描二维码验证:       日码在线反向验证准考证信息                                                                                                    |                         |

三、准考证下方有二维码,可以扫码验证准考证信息真伪。

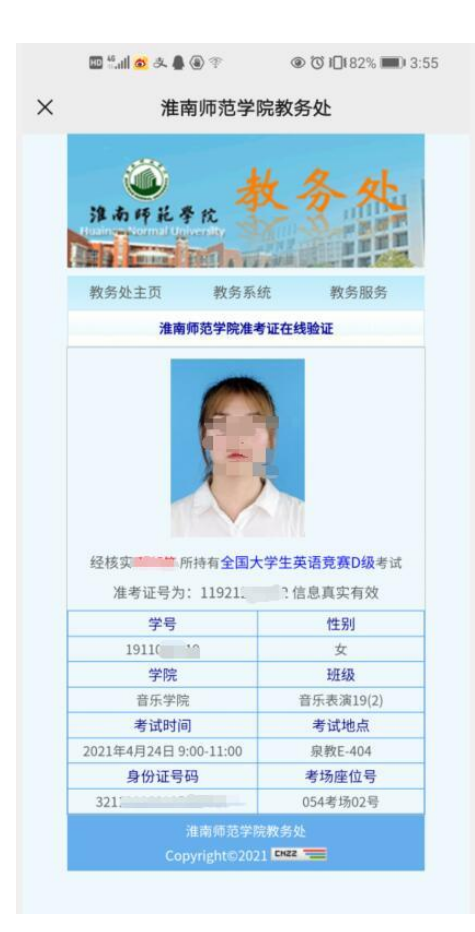